## **Product Search**

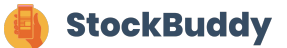

Product Search allows you to search for any product on your list. You can then view key information about it including: quantity needed for today based on sales forecast, how much to order for each day, your current stock position, variance information and whether it has a Stock Alert on it.

| Hri<br>We<br>Ord | I b/Ub/2U23<br>Icome to StockBuddy for Marugame<br>ers and check Stock Alerts before pla | Ine Strand<br>Get your order quantities from Weekly<br>cing your final orders in Procure Wizard |   |
|------------------|------------------------------------------------------------------------------------------|-------------------------------------------------------------------------------------------------|---|
| Sec              | tions Go to User Guide for detailed in                                                   | see what you need ready on your<br>Instructions on how to use StockBuddy                        | C |
|                  | Section Guide                                                                            | 🎇 Defrost Guide                                                                                 | 1 |
|                  | Produ                                                                                    | ict Search                                                                                      | 4 |

## 2 Click "D Product Search"

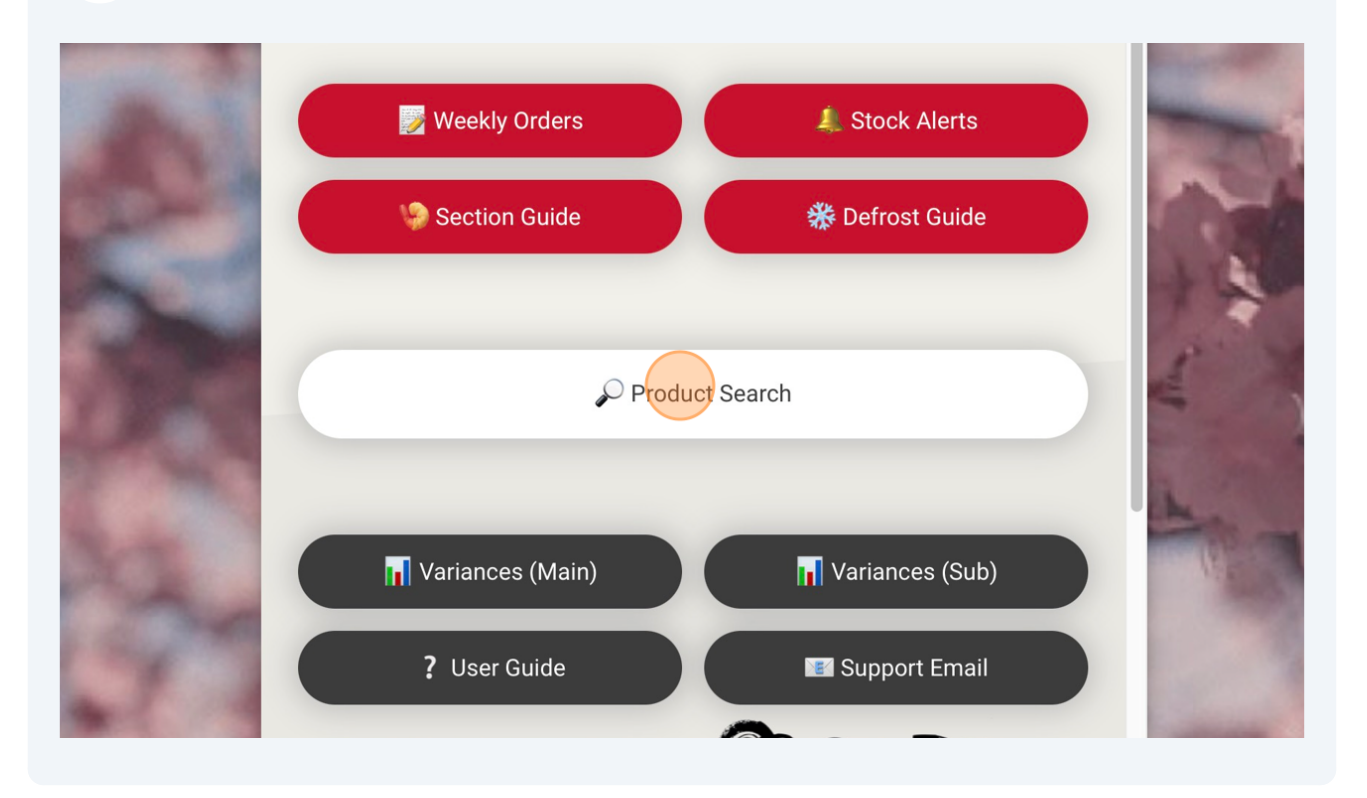

**3** Click the Input Product Name text field and type in the name of the product you are searching for

| - The<br>Strand | ×<br>丸亀<br>製麺 | MARUGAME<br>JAPANESE NOODLES & | UDON<br>TEMPURA       | N. |
|-----------------|---------------|--------------------------------|-----------------------|----|
| 2               |               | Udon                           | Input Product<br>Name | -  |
| 2               | Udon          | MG - YAKI UDON SAUCE           | Select From Drop Down |    |

4 Click here

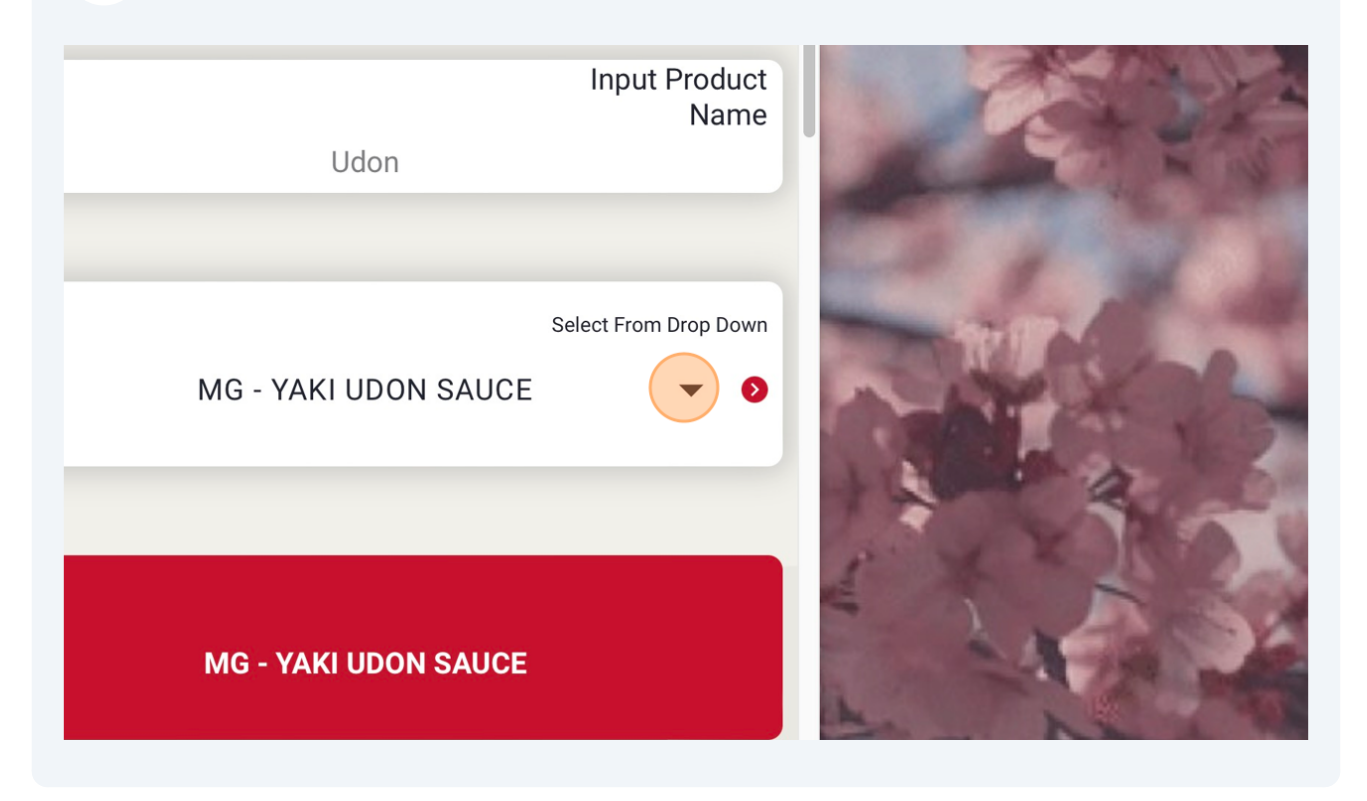

## **5** Select the correct product from the drop down options.

|      | Udon         |                                                  | Select From Drop Down                  | - |
|------|--------------|--------------------------------------------------|----------------------------------------|---|
| 2    | 3            | MG - YAKI UDON SAUC                              | CE 🗸 🔊                                 | 2 |
| 30   | Product      | MG - YAKI UDON SAUCE<br>Udon Noodle Flour 12.5kg |                                        | 1 |
| Ja . | Today's Fore | Wadakyu Dashi Stock Bags for Udon                | Broth 4x250g<br>Required Pack Quantity |   |
| 91   |              | £3,900                                           | 2.3                                    |   |

3

You can see the product name, today's forecast and the required pack quantity for today.

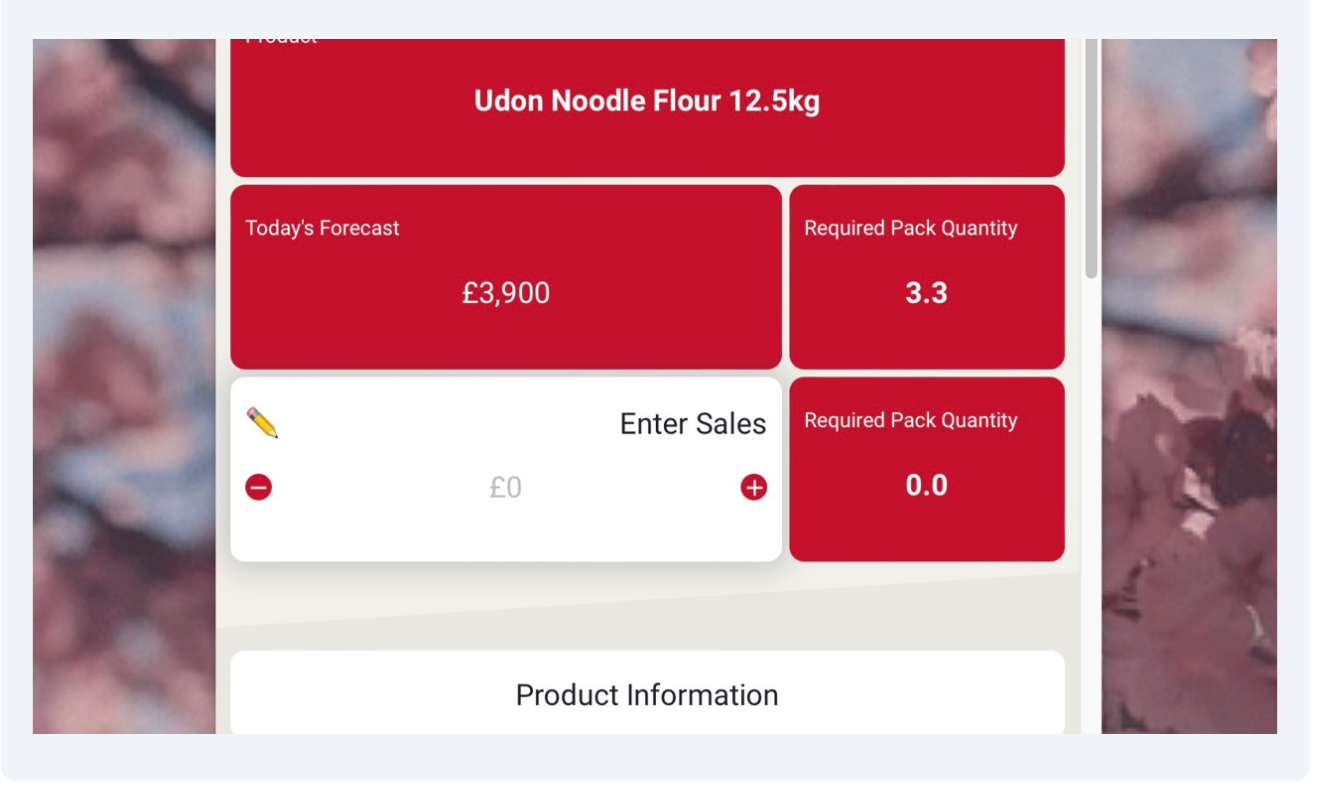

7 To see how much you'll sell for a different daily sales amount, enter the figure here.

|        | Today's Forecast<br>£3,900 |        |                  | Required Pack Quantity<br><b>3.3</b> |  |  |
|--------|----------------------------|--------|------------------|--------------------------------------|--|--|
|        | •                          | 0      | Enter Sales<br>€ | Required Pack Quantity<br><b>0.0</b> |  |  |
| A.     |                            |        |                  |                                      |  |  |
| a file | Pack Size                  | Produc | t Code           | Display                              |  |  |

6

**8** You can now see how much you'll need for the adjusted daily sales amount.

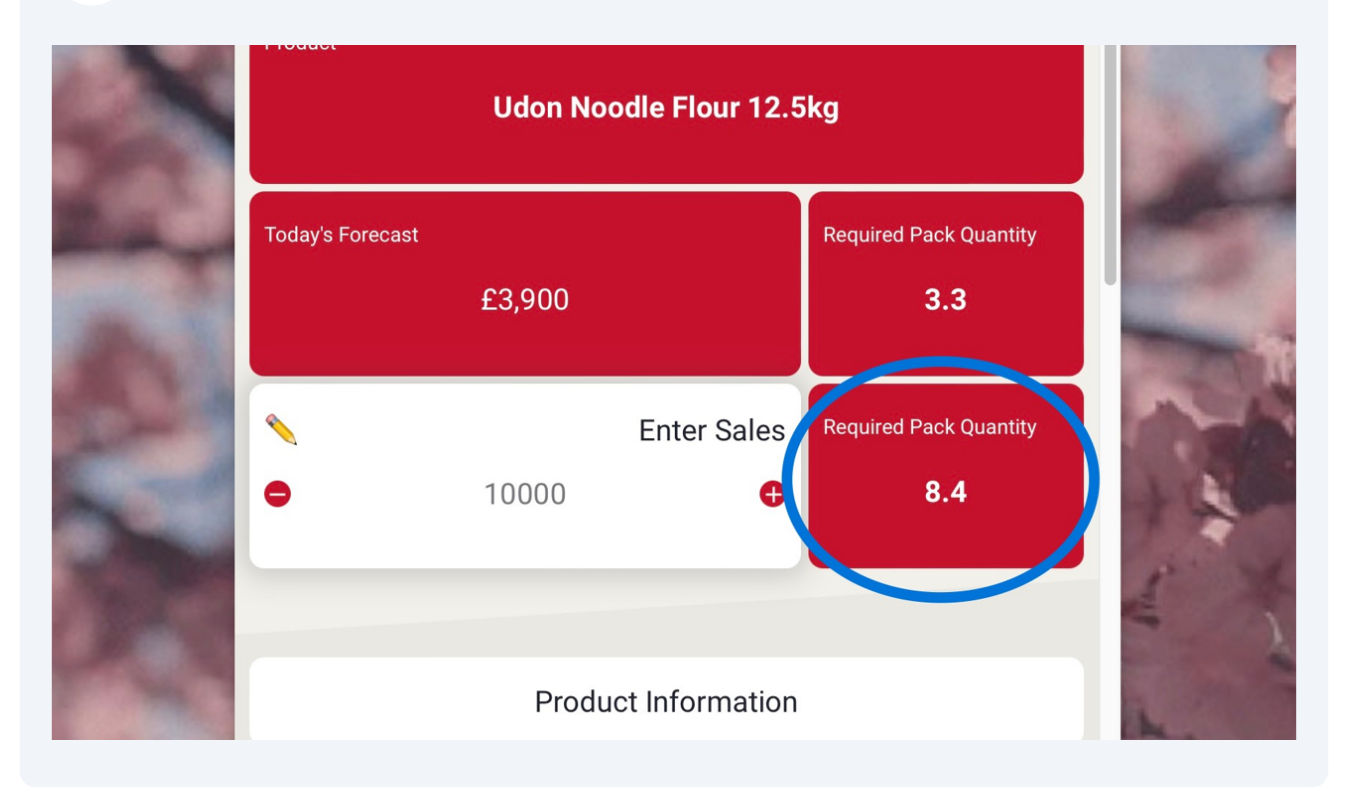

**9** Product Information shows you Pack Size (the number of units in each pack), Product Code, Display (the number of units you should have on display for this product), Key Line (this applies an ordering buffer to ensure you never run out) and Defrost (whether the product is a defrost item or not).

| e - The<br>Strand | ×               |                         |               |   |
|-------------------|-----------------|-------------------------|---------------|---|
| X                 | Pack Size       | Product Code<br>6372842 | Display<br>10 |   |
| 30                | Key Line<br>Yes | Defrost                 | No            | - |
| A.                |                 | Delivery Schedule       |               |   |

5

**10** Delivery Schedule show you the same information as the Weekly Order section - how much you need to order for each day.

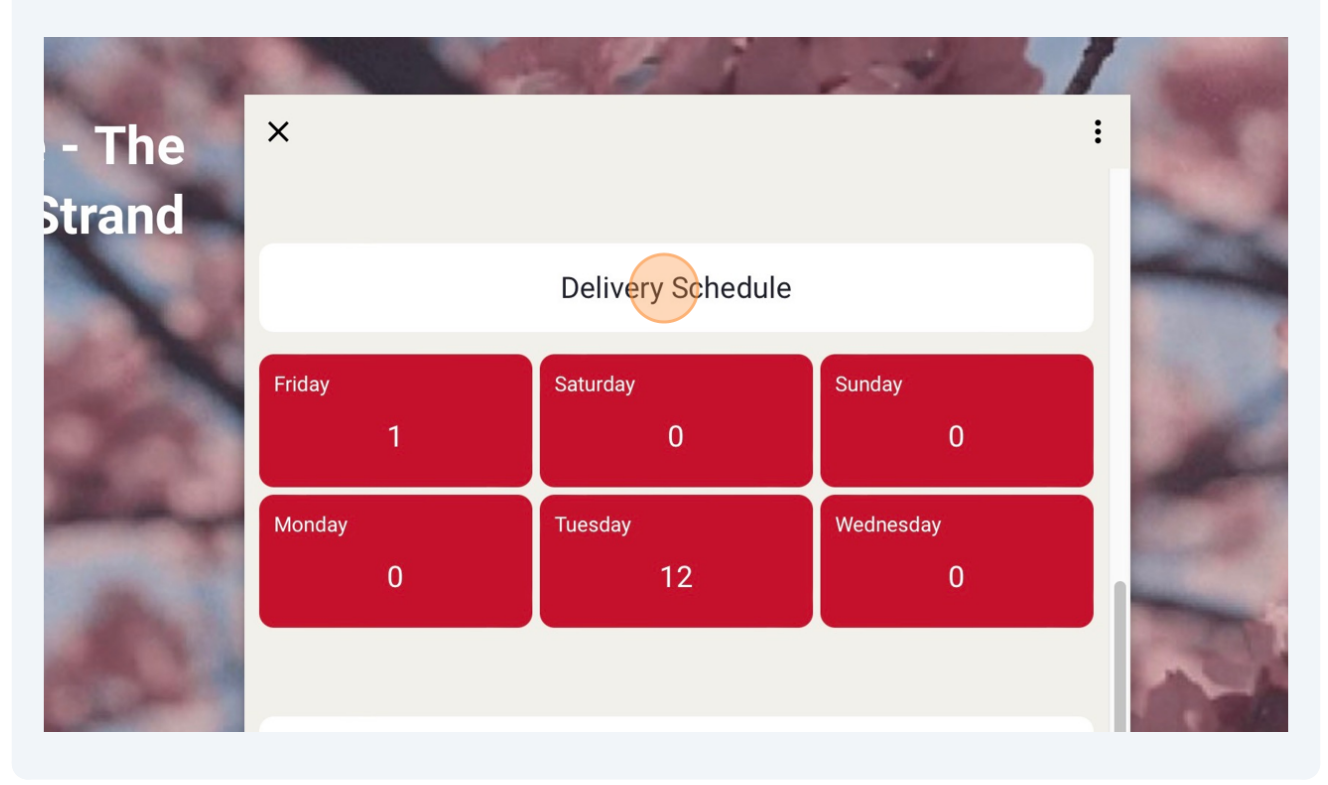

Stock Positions shows you your last declared stock on hand in units and cash value for this product. It then shows you the expected closing positions for the end of the week based on you ordering the suggested order quantities and hitting your sales forecast.

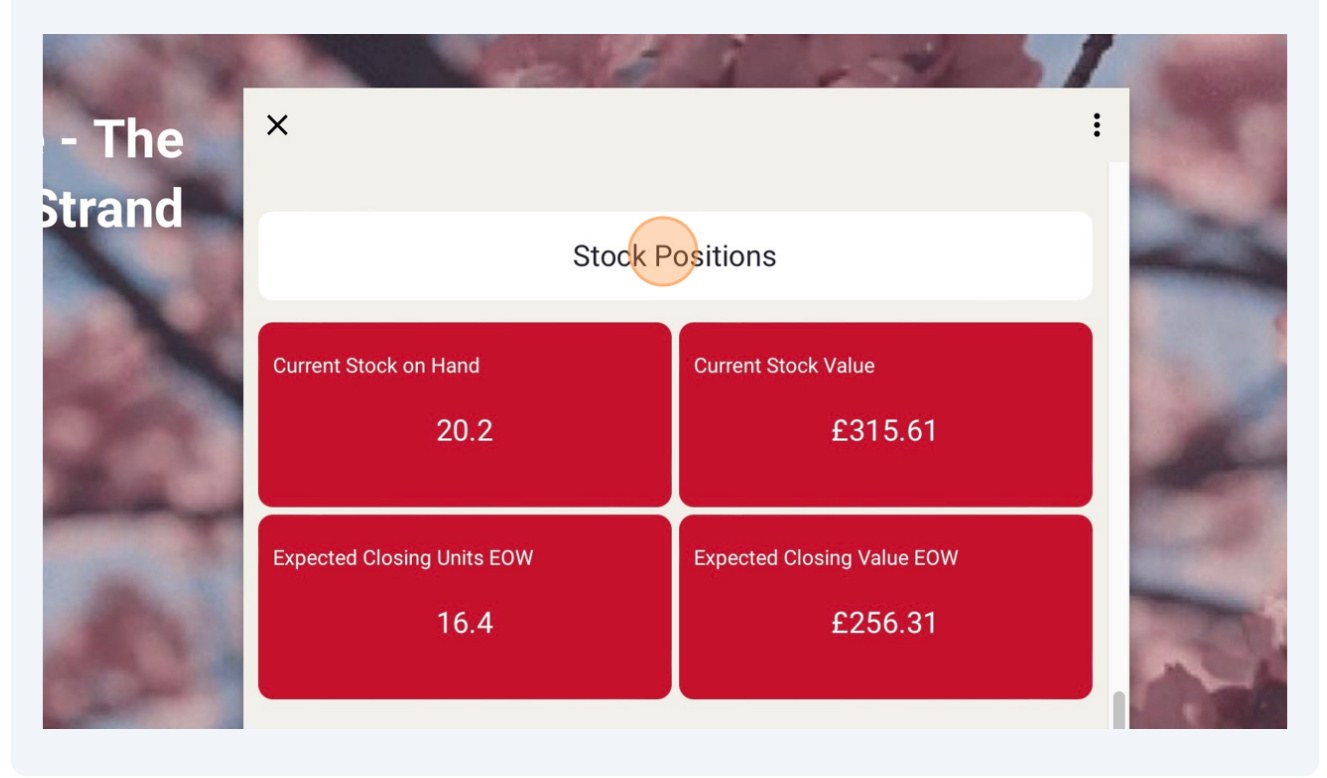

**12** Variance show you the weekly variance cash figure for this product from a 4 week sample.

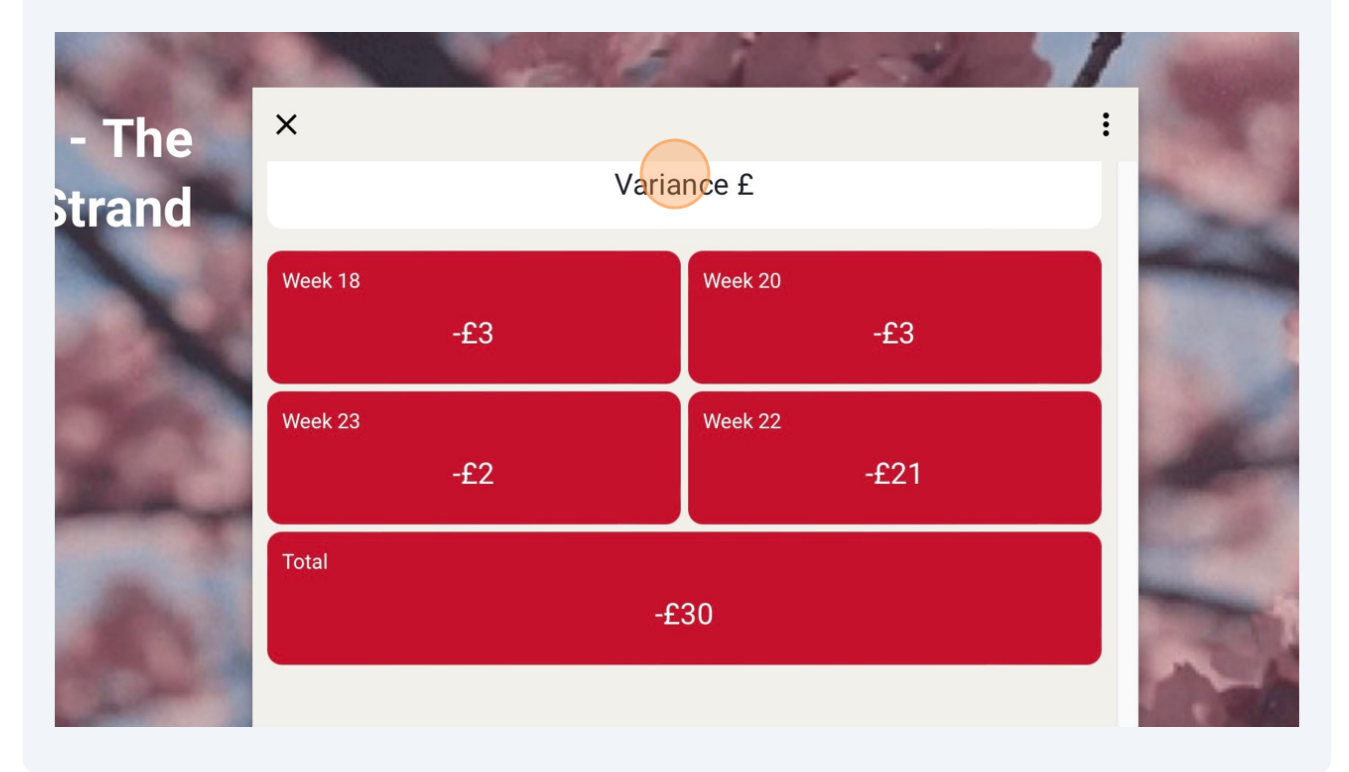

The table shows you if this product has any Stock Alerts on it. If it does you can go to the Stock Alerts section in StockBuddy to take appropriate next steps before ordering.

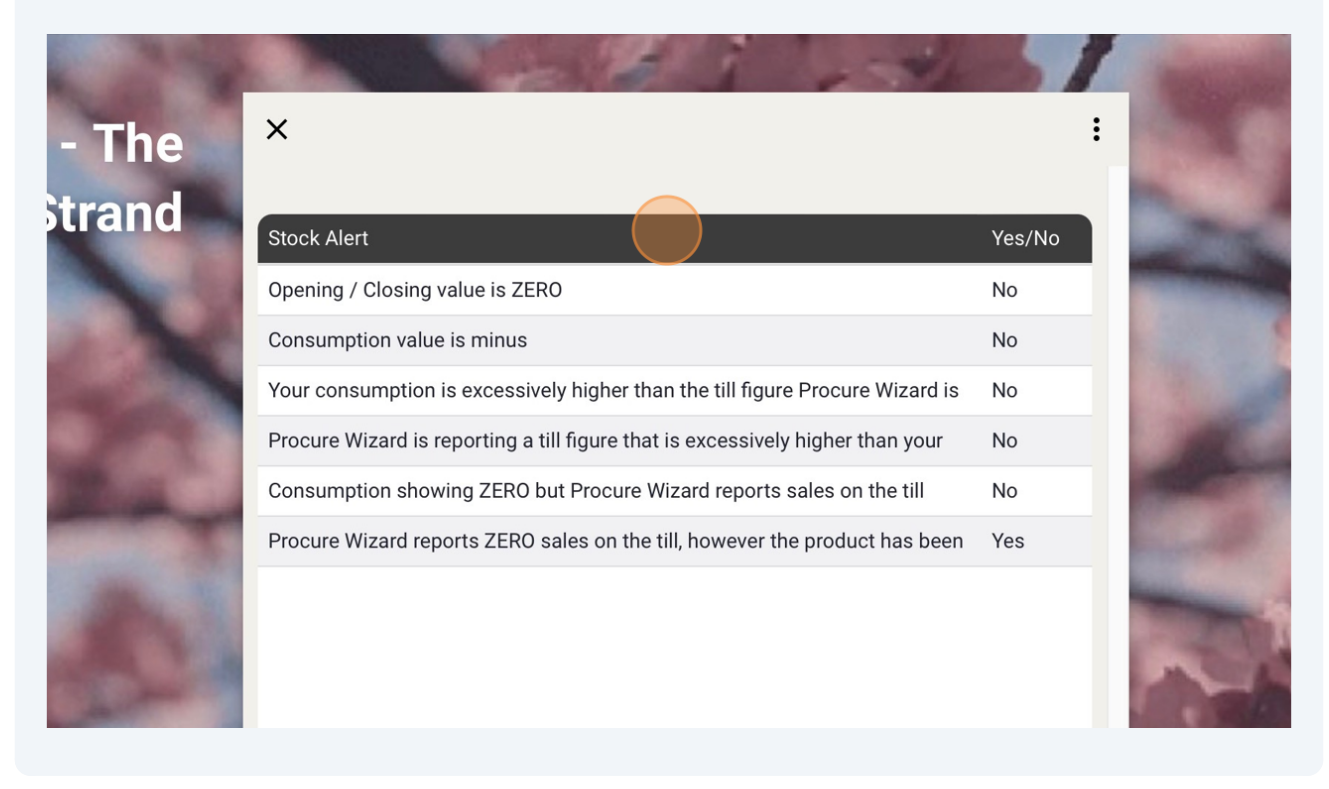

14 Click "Product Information PDF"

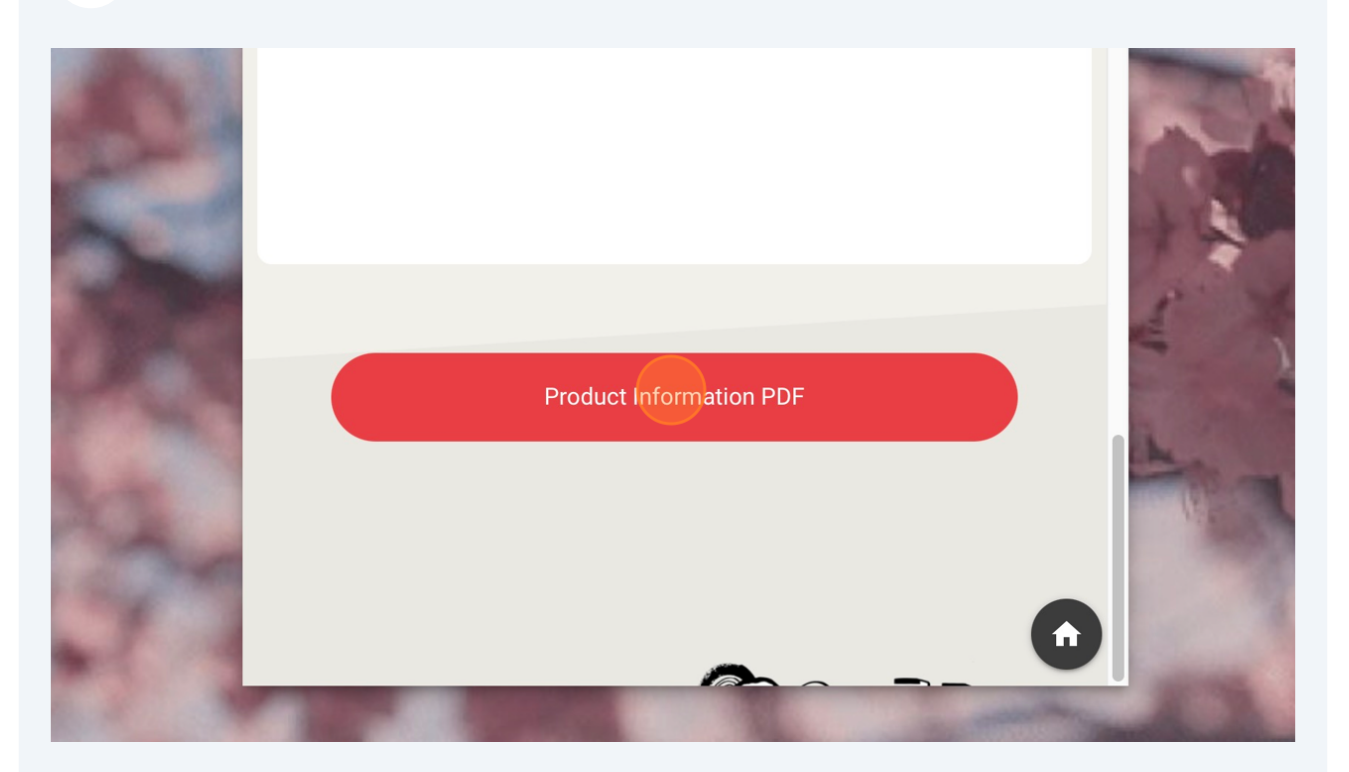

## **15** This pdf shows you a list of all your products and key pieces of information about them.

| MARUGAME UDON |                                                 |                          |                  |               |             |           |            |          |      |   |
|---------------|-------------------------------------------------|--------------------------|------------------|---------------|-------------|-----------|------------|----------|------|---|
| Product Code  | Product                                         | Supplier                 | Formula Category | Main Category | Category    | Pack Size | Count Size | Key Line | Prep | - |
| 6603261       | Freestyle CF Diet Coke 500ml - Part 1           | [SM] Coca Cola           | Wet              | Beverage      | Soft Drinks | 1         | 1          | No       | No   |   |
| 6603320       | Freestyle CF Diet Coke 500ml - Part 2           | [SM] Coca Cola           | Wet              | Beverage      | Soft Drinks | 1         | 1          | No       | No   |   |
| 6603323       | Freestyle Cherry 680ml x 1                      | [SM] Coca Cola           | Wet              | Beverage      | Soft Drinks | 1         | 1          | No       | No   |   |
| 6603326       | Freestyle Coca-Cola 680ml - Part 1              | [SM] Coca Cola           | Wet              | Beverage      | Soft Drinks | 1         | 1          | No       | No   |   |
| 6603328       | Freestyle Coca-Cola MD Bev Mix 680ml x 1 Part 2 | [SM] Coca Cola           | Wet              | Beverage      | Soft Drinks | 1         | 1          | No       | No   |   |
| 6603330       | Freestyle Coca-Cola ZERO Sugar 680ml - Part 1   | [SM] Coca Cola           | Wet              | Beverage      | Soft Drinks | 1         | 1          | No       | No   |   |
| 6603331       | Freestyle Coca-Cola ZERO Sugar 680ml - Part 2   | [SM] Coca Cola           | Wet              | Beverage      | Soft Drinks | 1         | 1          | No       | No   |   |
| 6603908       | Freestyle Diet Coke 680ml - Part 1              | [SM] Coca Cola           | Wet              | Beverage      | Soft Drinks | 1         | 1          | No       | No   |   |
| 6603909       | Freestyle Diet Coke 680ml - Part 2              | [SM] Coca Cola           | Wet              | Beverage      | Soft Drinks | 1         | 1          | No       | No   |   |
| 6603910       | Freestyle Dr Pepper & Zero - 680ml - Part 1     | [SM] Coca Cola           | Wet              | Beverage      | Soft Drinks | 1         | 1          | No       | No   |   |
| 6603911       | Freestyle Dr Pepper & Zero - 680ml - Part 2     | [SM] Coca Cola           | Wet              | Beverage      | Soft Drinks | 1         | 1          | No       | No   |   |
| 6603912       | Freestyle Fanta & Lemonade 680ml                | [SM] Coca Cola           | Wet              | Beverage      | Soft Drinks | 1         | 1          | No       | No   |   |
| 6603913       | Freestyle Fuze - Part 2 680ml                   | [SM] Coca Cola           | Wet              | Beverage      | Soft Drinks | 1         | 1          | No       | No   |   |
| 6603914       | Freestyle Lemon 680ml x 1                       | [SM] Coca Cola           | Wet              | Beverage      | Soft Drinks | 1         | 1          | No       | No   |   |
| 6603915       | Freestyle Lemonade 680ml P2                     | [SM] Coca Cola           | Wet              | Beverage      | Soft Drinks | 1         | 1          | No       | No   |   |
| 6603916       | Freestyle Lime 680ml                            | [SM] Coca Cola           | Wet              | Beverage      | Soft Drinks | 1         | 1          | No       | No   |   |
| 6603917       | Freestyle Md Flavour Fruit Punch 680ml x 1      | [SM] Coca Cola           | Wet              | Beverage      | Soft Drinks | 1         | 1          | No       | No   |   |
| 6603918       | Freestyle Md Flavour Grape 680ml x 1            | [SM] Coca Cola           | Wet              | Beverage      | Soft Drinks | 1         | 1          | No       | No   |   |
| 6603919       | Freestyle Md Flavour Orange 680ml x 1           | [SM] Coca Cola           | Wet              | Beverage      | Soft Drinks | 1         | 1          | No       | No   |   |
| 6603920       | Freestyle Md Flavour Peach 680ml x 1            | [SM] Coca Cola           | Wet              | Beverage      | Soft Drinks | 1         | 1          | No       | No   |   |
| 6603921       | Freestyle Md Flavour Raspberry 680ml x 1        | [SM] Coca Cola           | Wet              | Beverage      | Soft Drinks | 1         | 1          | No       | No   |   |
| 6603922       | Freestyle Md Flavour Vanilla 680ml x 1          | [SM] Coca Cola           | Wet              | Beverage      | Soft Drinks | 1         | 1          | No       | No   |   |
| 6603923       | Freestyle Powerade Aquarius 680ml - Part 1      | [SM] Coca Cola           | Wet              | Beverage      | Soft Drinks | 1         | 1          | No       | No   |   |
| 6603924       | Freestyle Powerade Aquarius 680ml - Part 2      | [SM] Coca Cola           | Wet              | Beverage      | Soft Drinks | 1         | 1          | No       | No   |   |
| 6603925       | Freestyle Powerade Aquarius 680ml - Part 3      | [SM] Coca Cola           | Wet              | Beverage      | Soft Drinks | 1         | 1          | No       | No   |   |
| 6603926       | Freestyle Sprite Zero 680ml - Part 2            | [SM] Coca Cola           | Wet              | Beverage      | Soft Drinks | 1         | 1          | No       | No   |   |
| 6603927       | Freestyle Strawberry 680ml x 1                  | [SM] Coca Cola           | Wet              | Beverage      | Soft Drinks | 1         | 1          | No       | No   |   |
| 6603928       | Freestyle Sweetener Bag in Box 9.5L             | [SM] Coca Cola           | Wet              | Beverage      | Soft Drinks | 1         | 1          | No       | No   |   |
| 6603907       | FS MD Flav Berry Tropic x 350ml                 | [SM] Coca Cola           | Wet              | Beverage      | Soft Drinks | 1         | 1          | No       | No   |   |
| 6603929       | Sprite/Fuze/Zero P1md 680ml hb 1ls cp rs        | [SM] Coca Cola           | Wet              | Beverage      | Soft Drinks | 1         | 1          | No       | No   |   |
| 6165365       | Hata Bin Ramune -Soda Pop 200ml                 | Tazaki Foods Limited     | Wet              | Tazaki Foods  | Drinks      | 1         | 1          | No       | No   |   |
| 6424236       | Asahi Super Dry 30I Keg(1 x 30LTR)              | [SM] Bidfood (Kegs Only) | Wet              | Reverage      | Soft Drinks |           | 1          | Min      | No   |   |